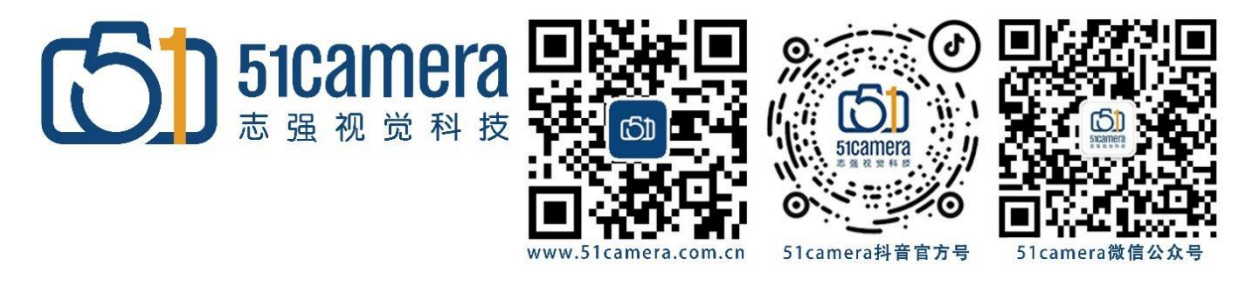

MV-CS050-10GC-PRO 相机

## 海康相机计数器触发

## 目录

| 第一步:         | 计数器触发 | 1 |
|--------------|-------|---|
| 林一正          |       | - |
| <b>弗</b> ⊸莎∶ | 保仔奓剱  | 2 |

## 第一步: 计数器触发

连接相机管脚 2+, 5-, 打开 MVS

打开 Acquisition Control

更改 Trigger Mode 为 ON

更改 Trigger Source 为 Counter 0

(相机触发源选择计数器即 Trigger Source 参数选择 Counter 0 时,相机接收多次硬件触发信号之后进行一次外触发)

| i. | Acquisition Control | l               |   |
|----|---------------------|-----------------|---|
|    | Acquisition Mode    | Continuous      | 4 |
|    | Acquisition Stop    | Execute         |   |
|    | Acquisition Burst   |                 | ÷ |
|    | Acquisition Fram    | 23.1400         |   |
|    | Acquisition Fram    |                 |   |
|    | Resulting Frame     | 23.1400         |   |
|    | Trigger Selector    | Frame Burst Sta |   |
|    | Trigger Mode        | On              |   |
|    | Trigger Source      | Counter 0       |   |

打开 Counter And Timer Control

更改 Counter Selector 为 Counter0

更改 Counter Event Source 为 Line 0

更改 Counter Reset Source 为 Software

这里我们以100为例,100个信号只采集一张图,

Counter Value 更改为 100,开始采集,然后触发器只发送 100 个信号(切勿连续输出),观看图 像是否只有 1 帧图像。

| Counter And Timer Control |           |  |
|---------------------------|-----------|--|
| Counter Selector          | Counter 0 |  |
| Counter Event Source      | Line 0    |  |
| Counter Reset Source      | Software  |  |
| Counter Reset             | Execute   |  |
| Counter Value             |           |  |
| Counter Current Value     |           |  |
|                           |           |  |

| 参数                       | 读/写         | 功能介绍                                                             |  |
|--------------------------|-------------|------------------------------------------------------------------|--|
| Counter Selector         | 可读写         | 选择计数器源,目前只支持 Counter 0                                           |  |
| Counter Event Source     | 可读写         | 选择计数器触发的信号源,可选 Line 0 或<br>Line 2,默认关闭                           |  |
| Counter Reset Source     | 可读写         | 选择重置计数器的信号源,只能通过<br>Software重置,默认关闭                              |  |
| Counter Reset            | 一定条件<br>下可写 | 重置计数器,只有当 Counter Reset<br>Source参数为 Software 时,才可执行             |  |
| Counter Value            | 可读写         | 计数器值,范围为1~1023。<br>假设该参数设置为n,则n次的触发信号<br>可以执行1次的计数器触发,获取1帧图<br>像 |  |
| Counter Current<br>Value | 只读          | 显示每次计数器触发中,已经执行的外触<br>发数                                         |  |

## 第二步:保存参数

打开 User Set Control

更改 User Set Selector 为 User Set 1

更改 User Set Default 为 User Set 1

选择 User Set Save 后的 Execute 进行保存

| <ul> <li>User Set Control</li> </ul> |            |    |
|--------------------------------------|------------|----|
| User Set Current                     | 0          | \$ |
| User Set Selector                    | User Set 1 |    |
| User Set Load                        | Execute    |    |
| User Set Save                        | Execute    |    |
| User Set Default                     | User Set 1 | 4  |
|                                      |            |    |
|                                      |            |    |

| 联系我们: | 北京志强视觉科技发展有限公司               |
|-------|------------------------------|
|       | 电话: +86 (010) 80482120       |
|       | 传真: +86 (010) 80483130       |
|       | 邮箱: 51camera@51camera.com.cn |
|       | 网址: www.51camera.com.cn      |
|       |                              |